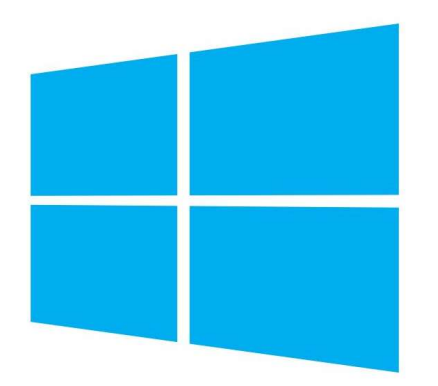

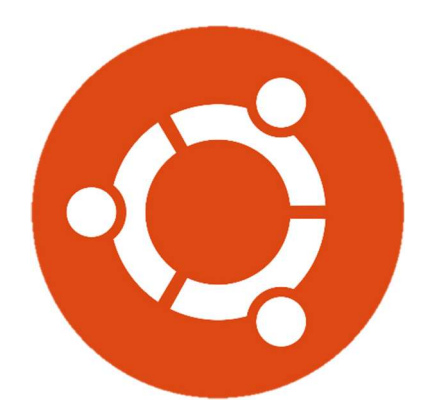

# Guide d'installation

## Création d'un dual boot Ubuntu

- I Création de la clé bootable
- II Installation d'Ubuntu
- III Installation des packages utiles
- IV Personnalisation de Grub

#### Mise en garde importante !

L'installation d'un dual boot sur un PC est difficilement réversible. Cela oblige à supprimer la partition contenant Ubuntu et à recréer la partition de démarrage pour Windows. En cas d'échec, cela peut obliger à réinstaller totalement Windows et entraîner une perte des données. Il est donc fortement déconseillé de réaliser cette manipulation sur votre ordinateur principal (celui qui doit absolument fonctionner pour pouvoir travailler). Assurez-vous de savoir ce que vous faîtes, d'être certain que vous voudrez garder Ubuntu, ou alors entraînez-vous d'abord sur un PC dont le fonctionnement ne vous est pas indispensable !

### Préambule

Ce guide d'installation prend pour hypothèse que vous possédez un ordinateur actuellement sous Windows 10, qui dispose d'au moins 25Go de libre sur son disque dur (c'est le strict minimum, prévoyez plutôt 50Go). En termes de matériel, vous aurez besoin, en plus du PC, d'une clé USB d'une capacité minimale de 8Go et d'une bonne connexion internet.

Notez qu'une fois commencée, la procédure d'installation devra être exécutée jusqu'au bout et en une seule fois. Elle peut durer jusqu'à 1h selon la puissance de l'ordinateur et la rapidité de votre clé USB. Si c'est un PC portable, il devra impérativement être branché au secteur et sa batterie devra être chargée (en cas de coupure de courant).

Il a été choisi d'installer la distribution Ubuntu 20.04 car c'est une distribution qui possède une grande communauté d'entraide sur les forums. Elle est aussi facile à installer et à prendre en main pour un débutant. L'environnement par défaut, Gnome, est quant à lui moderne et stable. On utilisera la version 20.04, à ce jour la dernière version qui offre le support longue durée (LTS). Il existe plusieurs variantes d'Ubuntu (Kubuntu, Xubuntu, Lubuntu...) avec chacune leurs particularités. Sachez que la procédure d'installation est la même que celle d'Ubuntu.

## I – Création de la clé bootable

La première étape est de télécharger une image disque d'Ubuntu et le logiciel permettant la création de la clé : Télécharger Ubuntu 20.04 LTS : <u>https://ubuntu.com/download/desktop</u> Télécharger Rufus (portable) : <u>https://rufus.ie/</u>

Connectez à votre ordinateur votre clé USB qui servira de clé bootable. Attention Rufus va formater la clé USB. Veillez donc à ne pas laisser des fichiers importants dessus, sinon ils seront perdus. Vous pouvez à présent ouvrir le logiciel Rufus que vous venez de télécharger :

| Rufus 3.9.1624 (Portable)      Options de Périphérique      NO LABEL (F:)                                                                                                    | e                                                                                                    | Vérifiez que c'est bien<br>la bonne clé USB                                                                                                    |                                        |
|----------------------------------------------------------------------------------------------------|----------------------------------------------------------------------------------------------------|----------------------------------------------------------------------------------------------------|----------------------------------------|
| Type de démarrage<br>ubuntu-20.04.1-desktop-amd64.iso<br>Taille de partition persistente<br>Schéma de partition<br>MBR                                                                                                    | O (Désactivée)  Système de destination BIOS ou UEFI                                                             | Cliquez sur "SELECTION" et<br>sélectionnez l'image disque<br>d'Ubuntu que vous venez<br>de télécharger                                                                                                    |                                        |
| Options de Formatage<br>Nom de volume<br>Ubuntu 20.04.1 LTS amd64<br>Système de fichiers<br>FAT32 ~<br>Afficher les options de formatage ava<br>Statut                                                                                                    | Taille d'unité d'allocation<br>4096 octets (Défaut) ~<br>ncées<br>DÉMARRER FERMER<br>nd64.iso                   | Cliquez sur "DEMARRER"                                                                                                    |                                        |
| téc<br>vous avez sélectionnée est une image 'ISOHybrid'. Cela veut dire qu'elle pe<br>t en mode Image ISO (copie de fichiers) ou en mode Image DD (image<br>mande d'utiliser le mode Image ISO, de manière à ce que vous conserviez<br>e périphérique garsé scriture.<br>i vous rencontrez des erreurs lors du démarage, vous pouvez à nouveau<br>re cette image, en mode Image DD.<br>sionner le mode que vous souhaitez utiliser pour écrire cette image :<br>node Image ISO (Recommandé)<br>node Image DD | t Rufus ATENTION : TOUTES LES DONNEES I Pour continuer cette opération, cliqu Pour quitter cliquez sur ANNULER. | X       Idéchargement nécessaire         X       Cétte image utilisé Sysiinux 6.04/20191223 mais l'application de seulement les fichiers d'installation pur Sysiinux 6.04/20191223 mais l'application de seulement les fichiers d'installation pur Sysiinux 6.04/pre1.         DU VOLUME 'NO_LABEL are sur OK.       Comme les nouvelles versions de Sysiinux sont incomparente effet, et il n'est pas possible à Rufus de toutes les n'influxos) de sur Marcharge est fichier est d'influxos) de sur Marcharge est fichier est de sur Marcharge est fichier est de sur Marcharge est fichier est de sur Marcharge est fichiere est de sur Marcharge es | ation<br>«<br>stibles<br>ternet<br>ts. |

Attendez jusqu'à la fin de l'écriture. Cela peut durer jusqu'à 30 minutes. Une fois la procédure terminée, vous pourrez fermer le logiciel, éjecter puis débrancher la clé USB.

## II – Installation d'Ubuntu

OK Annuler

Pour les t

Ecrin
 Ecrin

Munissez-vous à présent de votre clé USB bootable. Connectez-la sur l'ordinateur cible. Maintenant, vous allez devoir accéder au menu de démarrage de l'ordinateur afin de choisir sur quel périphérique démarrer. Pour cela, le plus simple est de se rendre dans les paramètres Windows 10, puis dans "Mise à jour et sécurité", "Récupération" et dans "Démarrage avancé", cliquer sur "Redémarrer maintenant". Quand l'ordinateur a redémarré en mode avance (écran bleu), choisissez l'option "Utiliser un périphérique" et sélectionnez votre clé USB.

L'ordinateur doit démarrer sur Ubuntu (clé USB qui clignote, écran violet puis logo d'Ubuntu).

Oui Non

Suivez simplement les étapes d'installation :

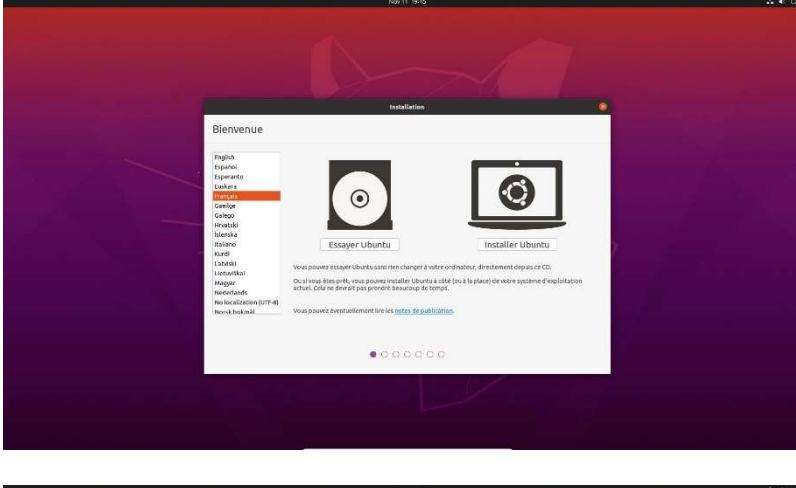

Sélectionnez la langue française puis cliquez sur "Installer Ubuntu" (ou bien "Essayer Ubuntu" si vous souhaitez l'essayez sans rien installer)

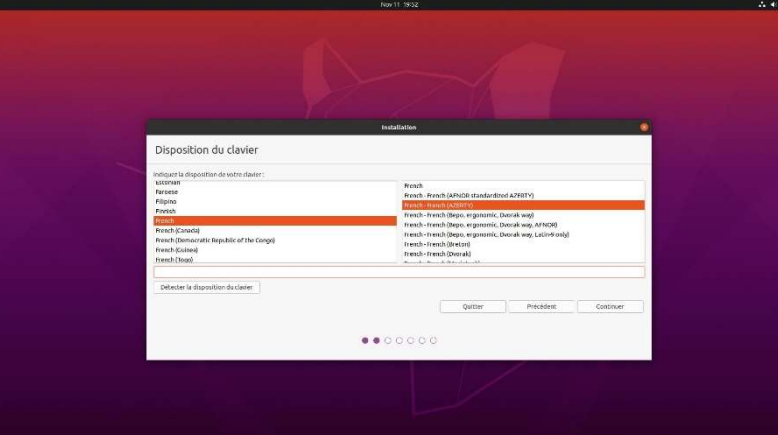

#### Pour la disposition du clavier, sélectionnez "French – French (AZERTY)"

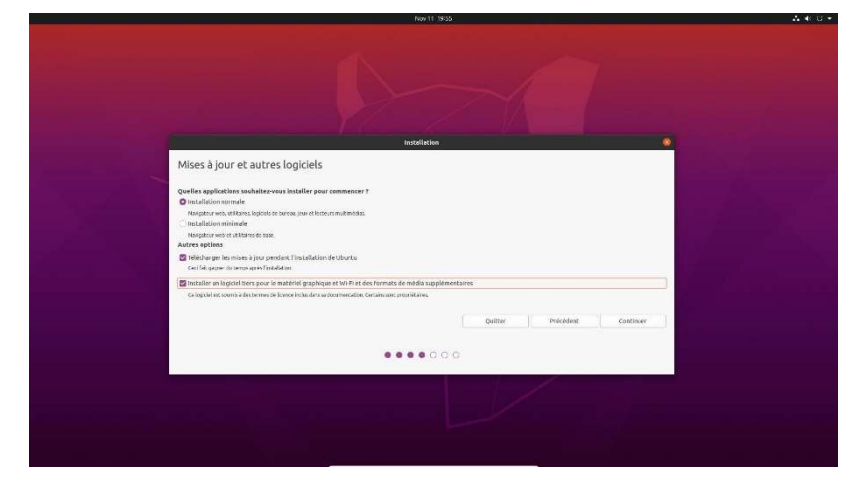

Laissez "Installation normale" et cochez "Installer un logiciel tiers pour le matériel graphique et Wifi..."

 Image: Image:

Sélectionnez "Installer Ubuntu à côté de Windows 10"

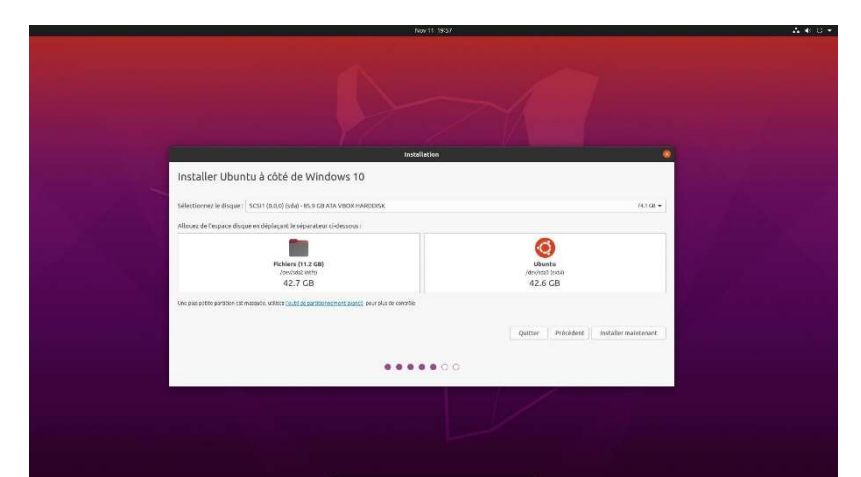

Partitionnez votre disque dur. Pour cela, commencez par vérifier que c'est le bon disque qui est sélectionné. Puis faites glisser latéralement la barre centrale afin de redimensionner la partition consacrée à Ubuntu et celle consacrée aux fichiers et à Windows. Il est conseillé de laisser au moins 25Go pour Ubuntu (laissez le reste pour Windows). Si besoin, il est possible d'accéder aux fichiers de la partition Windows depuis Ubuntu.

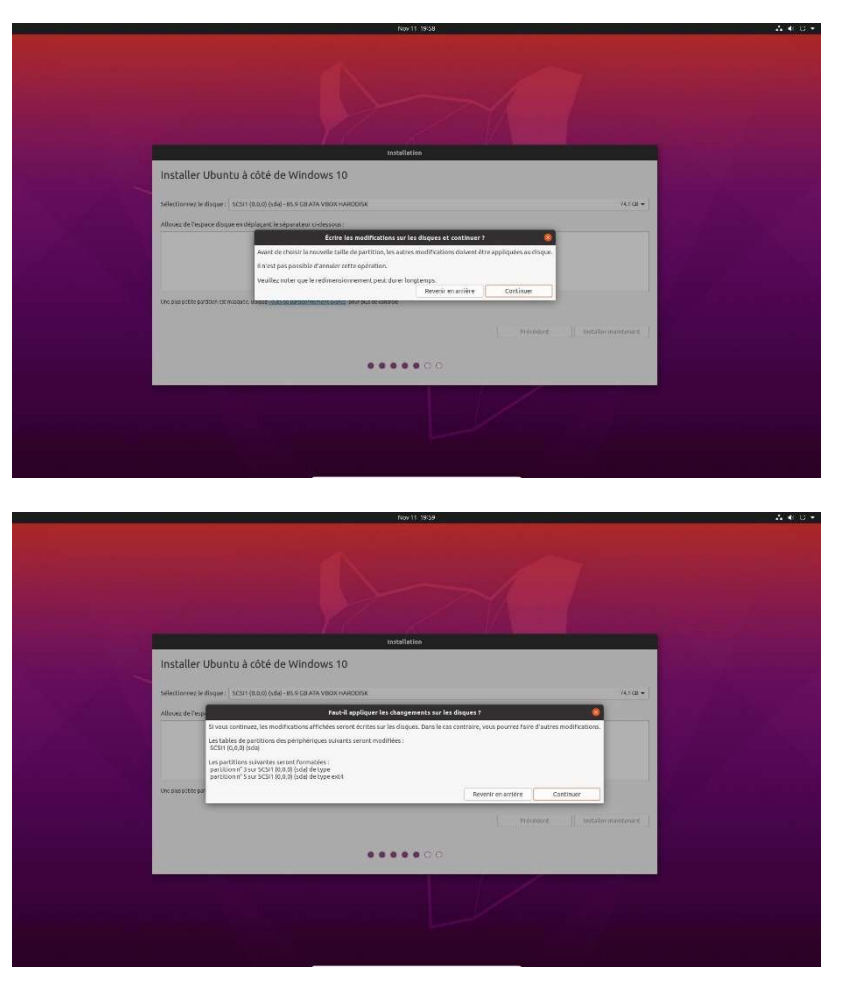

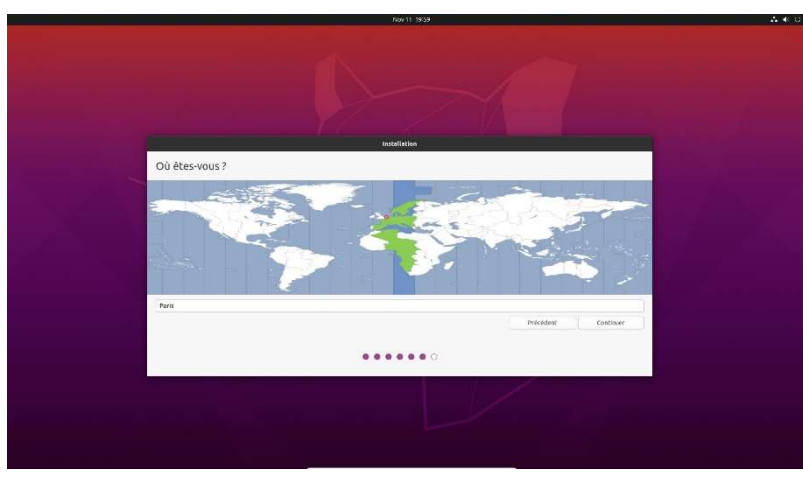

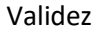

Validez

Sélectionnez votre fuseau horaire (Paris)

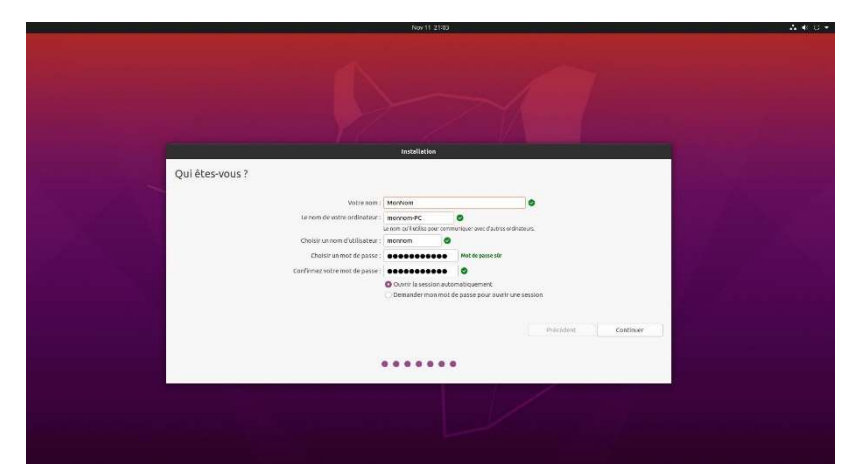

Renseignez un nom d'utilisateur et un mot de passe (le mot de passe sera demandé à chaque manipulation demandant les droits administrateurs, retenez-le bien).

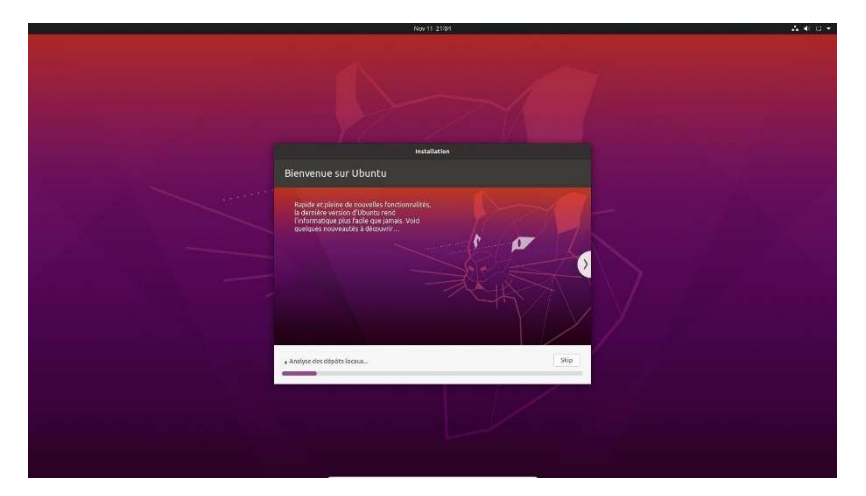

L'installation est en cours. Cela peut durer 30 minutes.

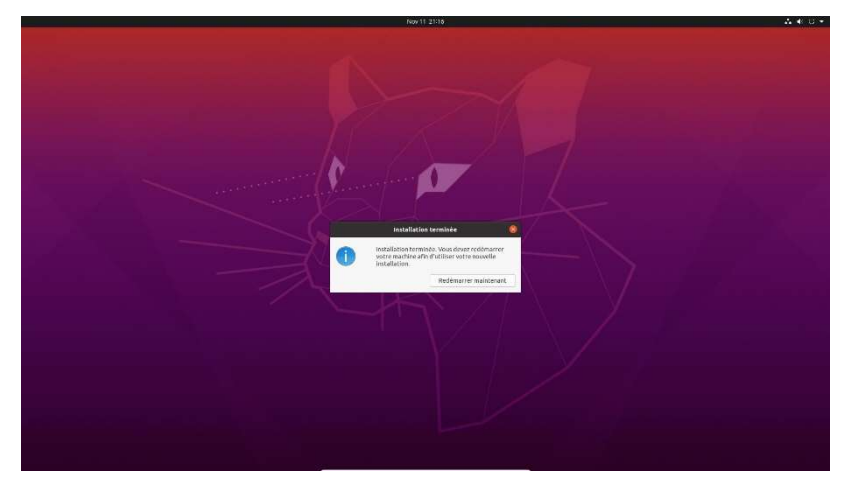

Une fois l'installation terminée, redémarrez l'ordinateur.

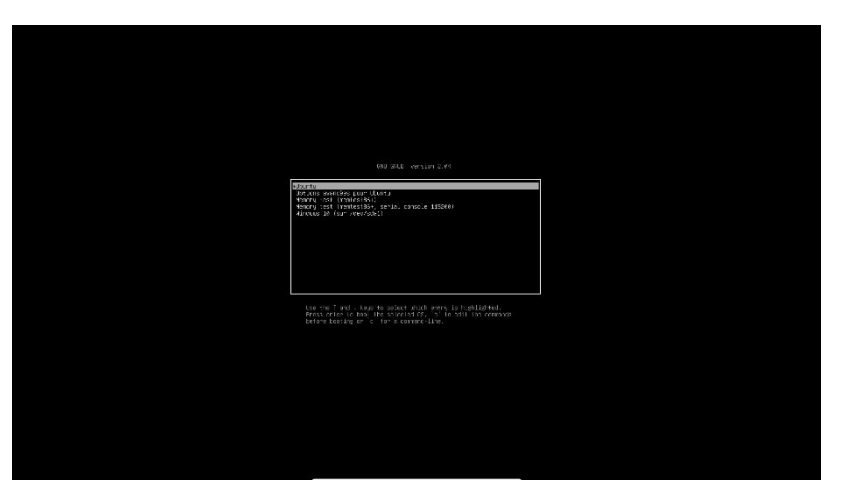

Lorsque l'écran de l'ordinateur s'éteint et que la clé USB cesse de clignoter vous pouvez la débrancher. Cet écran doit ensuite apparaître (c'est Grub). Il vous permet de choisir sur quel système d'exploitation vous voulez démarrer. On le personnalisera dans la partie IV. Appuyez sur "Entrée" pour démarrer sur Ubuntu.

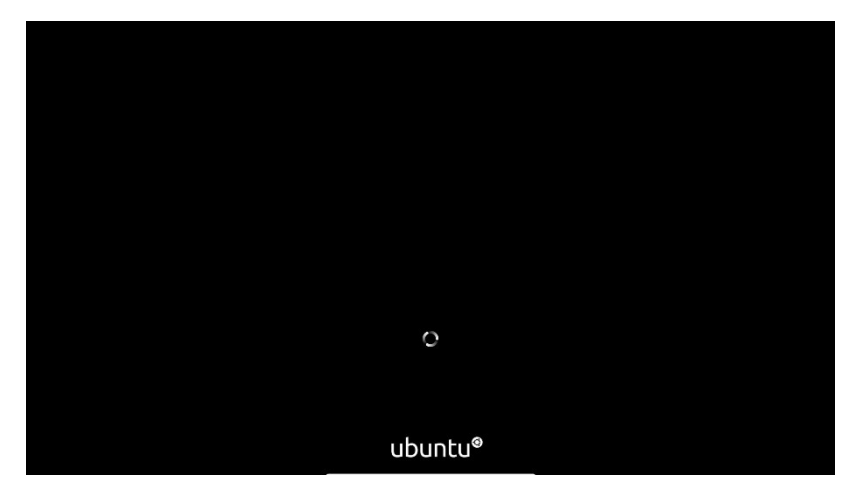

 Alternative States with the state state state states states st

 Attention of whether in the lot in the lot in

Networks whether been set of the second set of the second

Ubuntu démarre.

Renseignez (ou pas) vos comptes en ligne

Faites "Suivant"

Encore "Suivant"

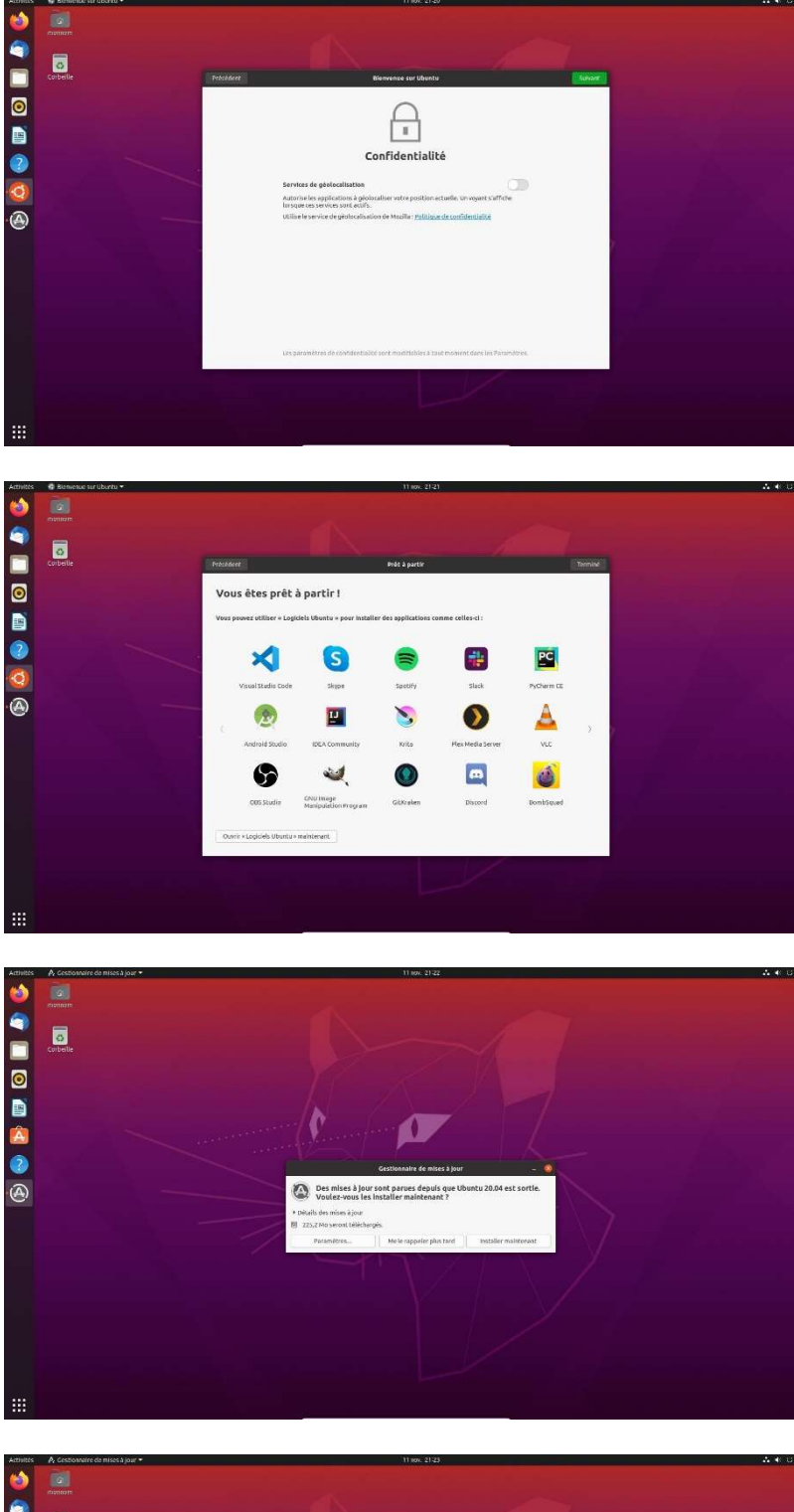

"Suivant"

Puis "Terminer"

Il va probablement vous demander de faire des mises à jour. Faites-les

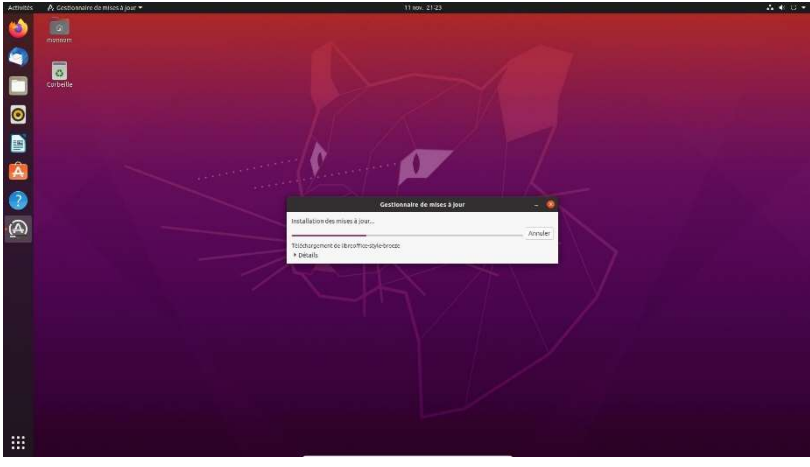

Mises à jour en cours

L'installation d'Ubuntu en dual boot est à présent terminée.

Polytech Clermont-Ferrand

## III – Installation des packages utiles

Ubuntu dispose du gestionnaire des paquets APT (Advanced Packaging Tool). C'est un outil qui permet d'installer et de mettre à jour facilement et rapidement ses paquets (logiciels). APT dispose d'un dépôt qui contient un grand nombre de paquets. Cela évite de devoir les télécharger sur des sites Internet comme cela se fait sur Windows.

Avant de rechercher un logiciel, il est conseillé de faire une mise à jour de la liste des paquets présents sur le dépôt. Pour cela, ouvre un terminal (Ctrl + Alt + T) et tapez la commande : **sudo apt update** 

Puis pour installer un logiciel, tapez la commande : sudo apt install nom\_du\_paquet

Remplacer nom\_du\_paquet par le nom du paquet que vous souhaitez installer. Voici un exemple avec l'installation de CodeBlocks :

#### Tapez : sudo apt install codeblocks Quand ce sera nécessaire, appuyez sur 'O'

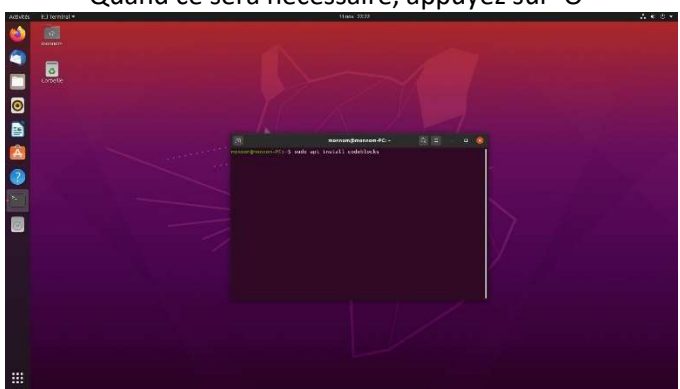

A la fin de l'installation, vous retrouverez l'icône de CodeBlocks dans le menu des application.

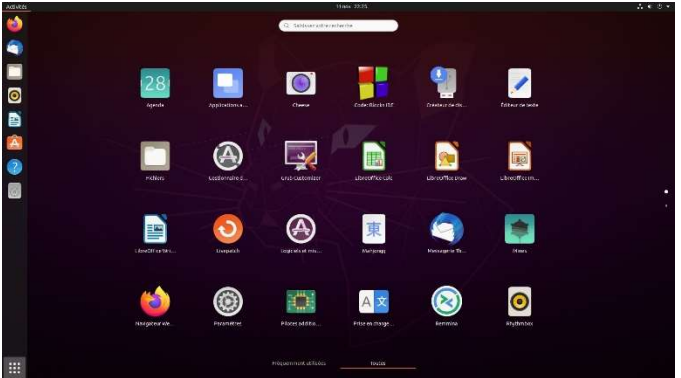

#### Quelques commandes utiles :

Supprime le paquets 'nom\_du\_paquet' Recherche les paquets proches de 'texte' Met à jour les paquets Donne plus d'informations sur le paquet 'nom du paquet'

#### Quelques paquets utiles :

| codeblocks | Environnement de développement intégré (IDE)       |
|------------|----------------------------------------------------|
| octave     | Logiciel de calculs numérique (similaire à Matlab) |
| gimp       | Logiciel de manipulation d'images                  |
| vlc        | Lecteur audio                                      |

Notez qu'il est aussi possible d'installer des paquets depuis l'interface graphique 'Ubuntu Software'. Cependant, la gestion des paquets est souvent plus rapide et plus fiable en utilisant le terminal qu'en passant par l'interface graphique.

Quelques paquets utiles accessibles depuis Ubuntu Software :Visual Studio CodeEnvironnement de développement MicrosoftPythonLangage de programmation

### L'installation des paquets utiles est maintenant terminée.

## IV – Personnalisation de Grub

Grub est un programme d'amorçage. Il s'exécute dès la mise sous tension de l'ordinateur, avant le système d'exploitation. Il permet d'organiser le chargement de l'ordinateur en permettant notamment de choisir sur quel système d'exploitation on souhaite démarrer.

D'origine, Grub est assez austère et peu pratique. C'est pourquoi dans cette partie vous allez personnaliser Grub.

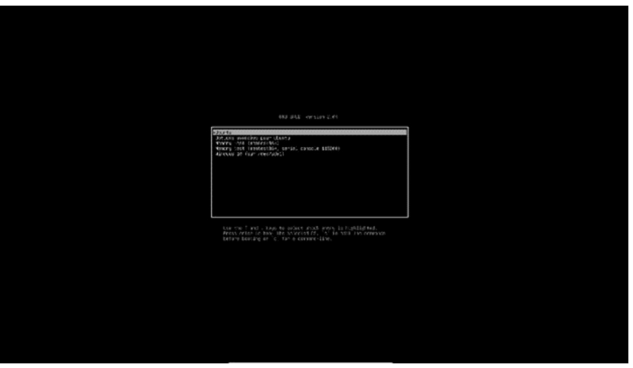

Grub sans personnalisation

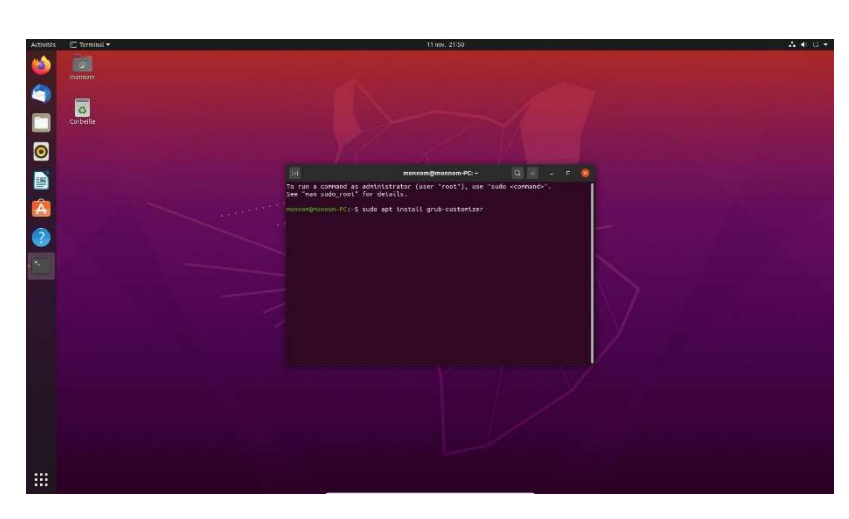

Pour personnaliser Grub, on commence par installer le logiciel 'grub-customizer'. Pour cela, ouvrez un terminal (Ctrl+Alt+T) et tapez la commande :

sudo apt get install grub-customizer

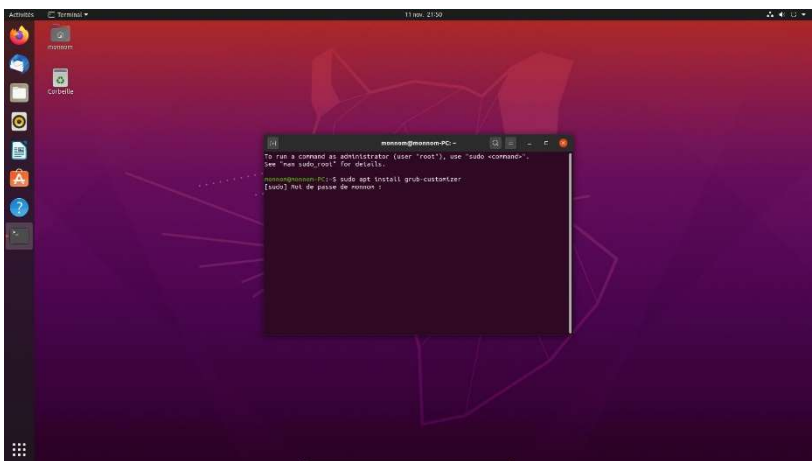

Le terminal demande de s'authentifier à l'aide du mot de passe choisi lord de l'installation d'Ubuntu.

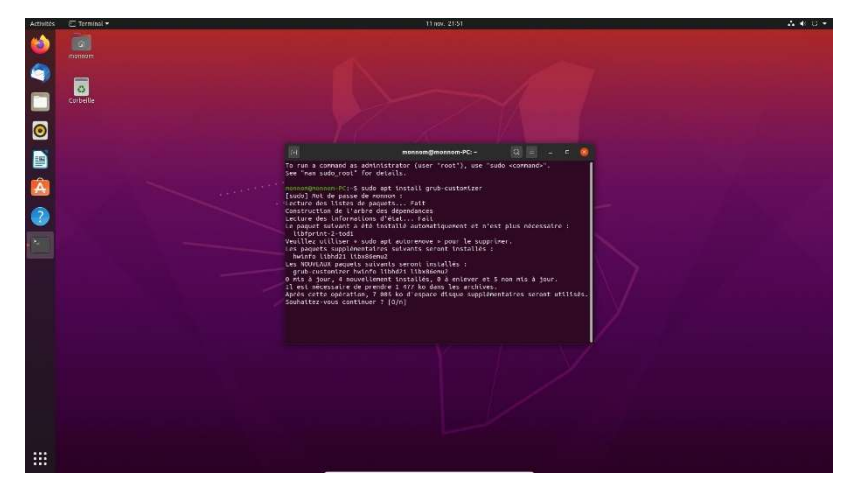

Le terminal demande de confirmer l'installation. Appuyez seulement sur la touche 'O'.

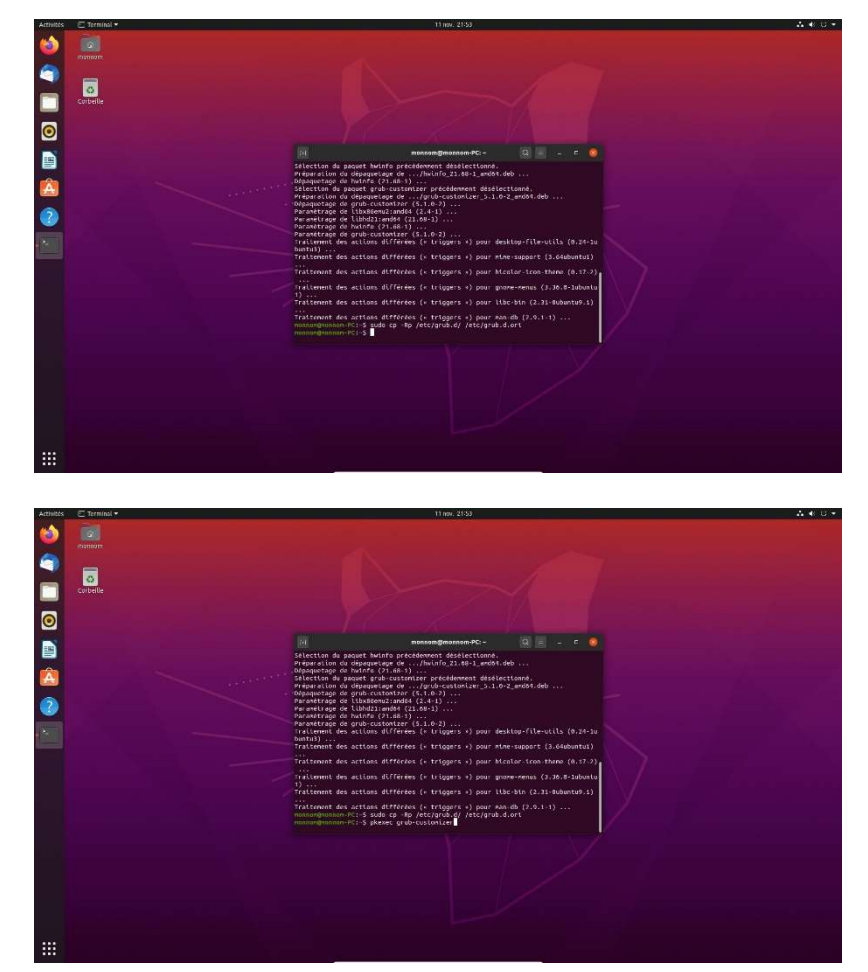

Une fois l'installation terminée, faites une sauvegarde de la configuration actuelle en tapant la commande : sudo cp -Rp /etc/grub.d/ /etc/grub.d.ori

Vous pouvez ensuite exécuter le logiciel 'grub-customizer' en tapant la commande : pkexec grub-customizer

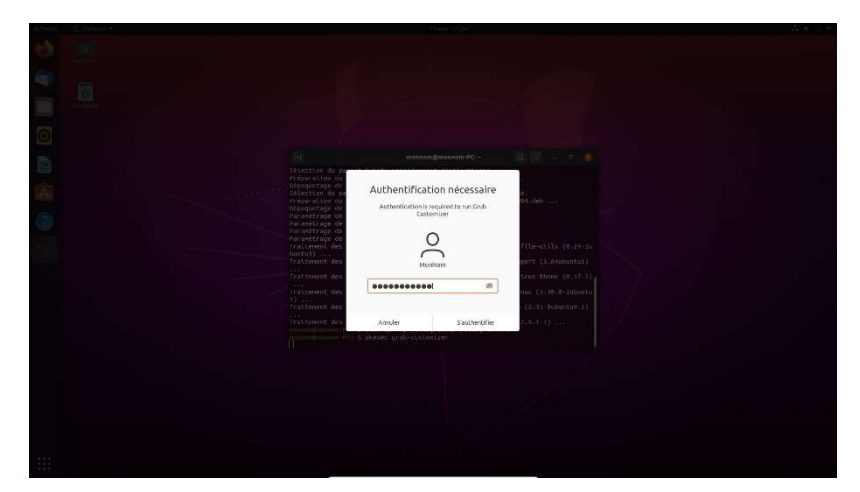

L'authentification est nécessaire.

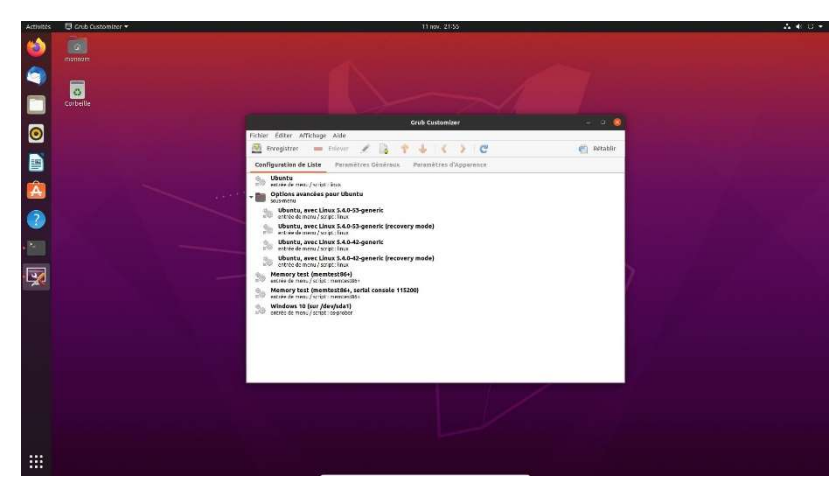

Le logiciel permet de modifier l'ordre d'affichage des différentes options de démarrage.

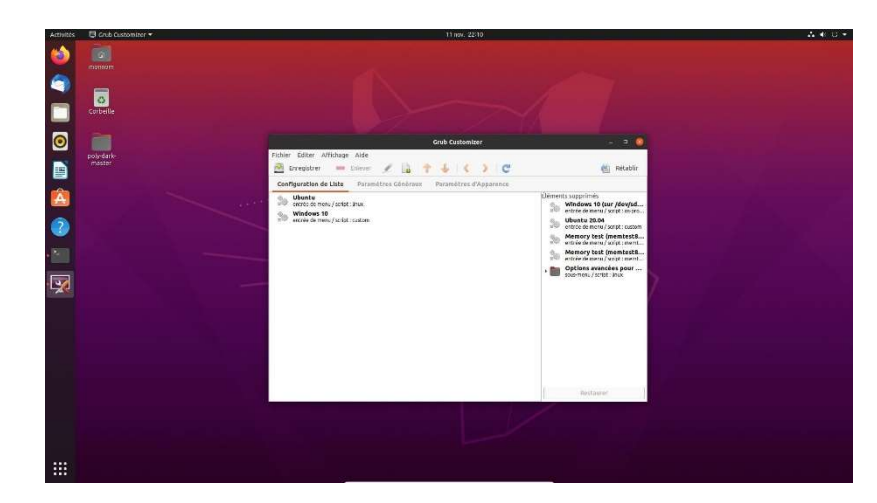

BigSur GRUB Theme 1.0.0

1.0.0

es [That gro

eal GRUB The

0.1

GRUB T

(5 1) ( day 100

6 2)

63

(8)

PlingSto

× 🖂 🛄 🖸 🚺 🗖

Vous pouvez aussi supprimer les options peu utiles et renommer celles qui vous intéressent (laissez au moins Windows et Ubuntu). Dans les paramètres généraux, vous pouvez aussi choisir quel système d'exploitation démarre par défaut.

Pour rendre l'affichage plus agréable, vous pouvez aussi appliquer un thème que vous trouverez sur le site <u>www.gnome-look.org</u>.

Choisissez un thème. Cliquez ensuite sur le bouton 'Download' en haut à droite de la fenêtre.

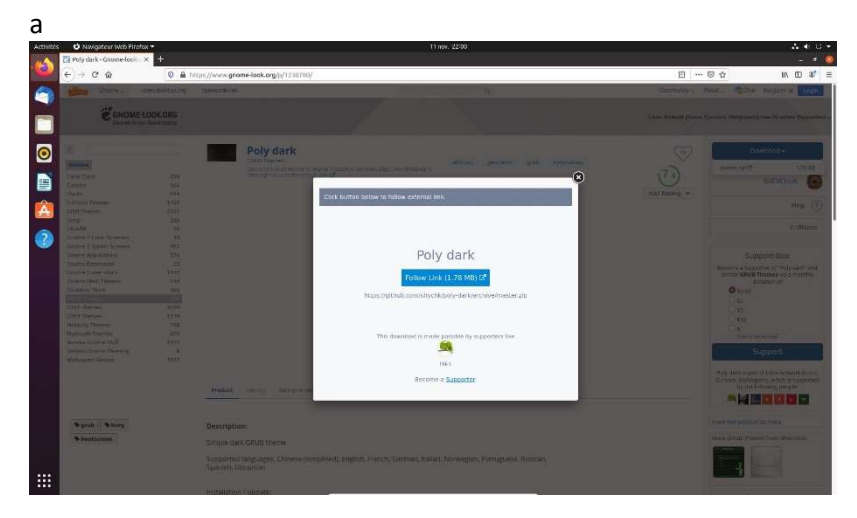

Puis sur 'Follow Link'.

2

rub Sburg

• grub • burg

Poly dark

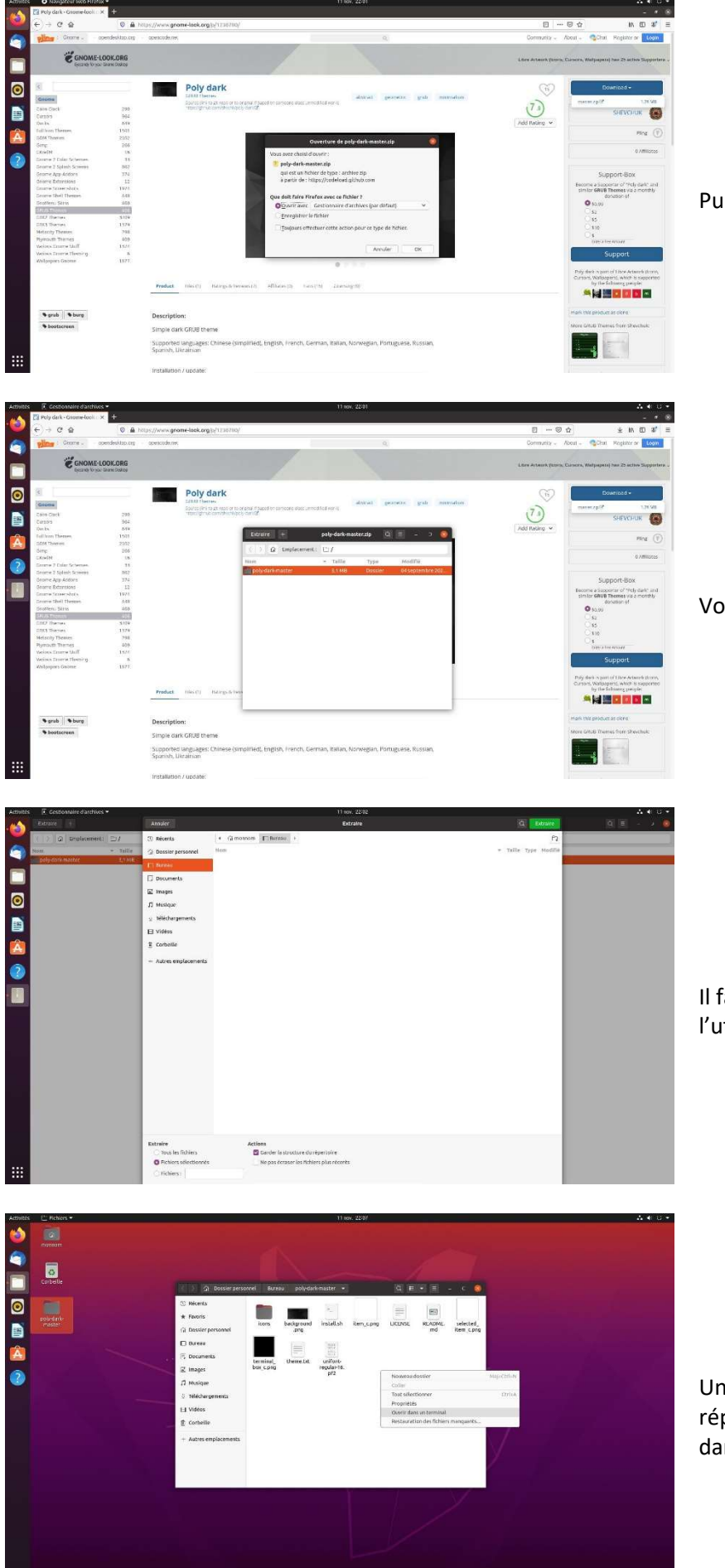

Puis sur 'OK'.

Vous obtenez un fichier compressé.

Il faut ensuite l'extraire pour pouvoir l'utiliser (peu importe dans quel répertoire).

Une fois extrait, rendez-vous dans le répertoire et faites un clic droit puis 'Ouvrir dans un terminal'.

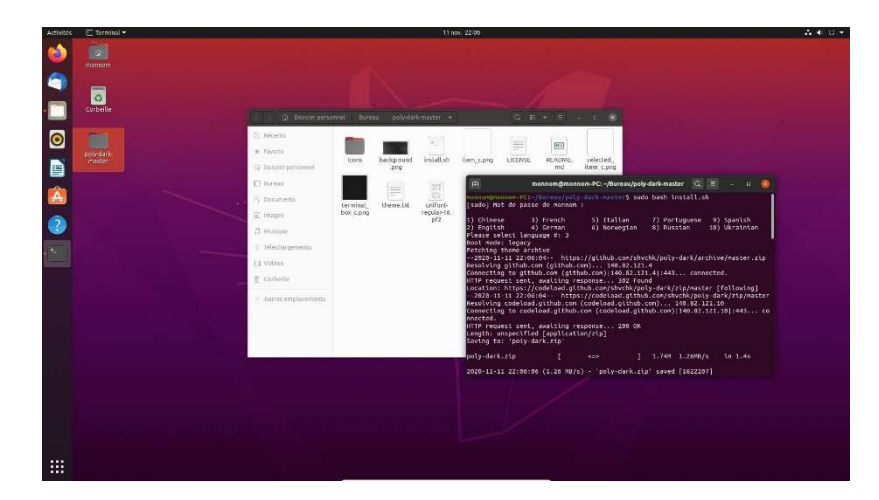

Exécutez le fichier 'install.sh' en administrateur, pour cela, tapez la commande :

sudo bash install.sh

Tapez ensuite votre mot de passe et tapez 3 pour obtenir une interface en français (la manipulation peut varier en fonction du thème choisi, suivez les instructions).

Une fois l'installation terminée, vous pouvez fermer le terminal.

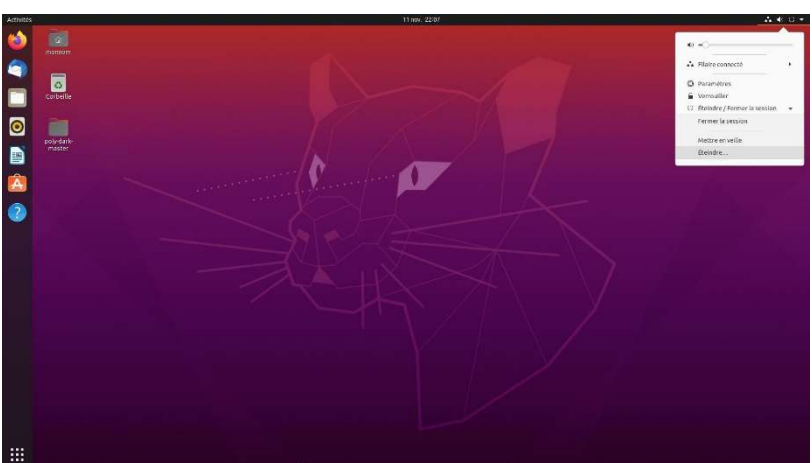

Redémarrez l'ordinateur.

Grub est à présent personnalisé.

☑ UbuntuⅢ Windows 10